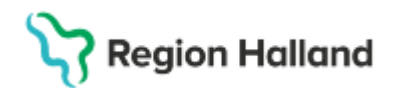

# Manual Cosmic - Bokningsunderlag; skapa, planera och boka

#### Hitta i dokumentet

<u>Syfte</u> <u>Inledning</u> <u>Skapa bokningsunderlag</u> Ändra Bokningsunderlag Skapa snabbokningsunderlag Boka från bokningsunderlag Lägg till fler alternativ i tidboken Uppdaterat från föregående version

## Syfte

Syftet med denna instruktion är att visa hur bokningsunderlag skapas och antingen läggs på väntelista eller bokas in direkt i journalsystemet Cosmic.

## Inledning

Bokningsunderlag används för att planera en eller flera vårdåtgärder, som senare ska bokas för en patient eller en patientgrupp.

Fönstret Bokningsunderlag har alla funktioner.

Fönstret **Snabbokningsunderlag** är en enklare variant men saknar dessa fält och funktioner:

- Medicinsk prioritet
- Team
- Kort varsel
- Samplanering och seriebokning
- Ansvarig vårdpersonal (personen som skapade snabbokningsunderlaget är förvald men detta går att ändra i efterhand)

Snabbokningsunderlaget används vid bokning av enskild vårdkontakt och bör inte användas för bokningsunderlag som ska läggas upp på Planerade vårdåtgärder.

### Skapa bokningsunderlag

Aktivera önskad patient i Patientlisten.

Gå via menyval enligt nedan till fönstret Bokningsunderlag.

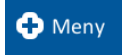

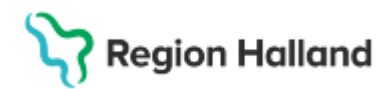

#### Meny→ Resursplanering→ Bokningsunderlag

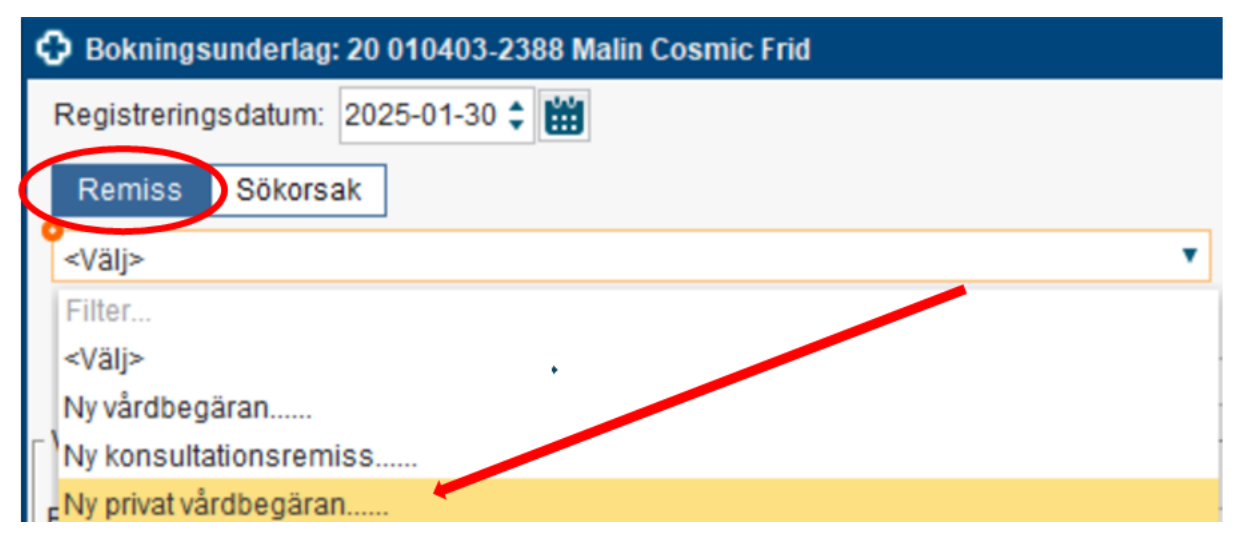

Välj aktuell remiss i listrutan. Om relevant remiss saknas, skapa en Privat vårdbegäran.

| O Bokningsunderlag: 20 010 | 403-2388 Malin Cosmic Frid    |                       |          |                     |                             |                                | - 6>                                                                                                    |
|----------------------------|-------------------------------|-----------------------|----------|---------------------|-----------------------------|--------------------------------|----------------------------------------------------------------------------------------------------|
| Registreringsdatum: 2025-0 | 1-30 : 💼                      |                       |          |                     |                             |                                |                                                                                                    |
| Remiss Sokorsak            | 1                             |                       |          |                     |                             |                                |                                                                                                    |
| evals                      | A                             | В                     | • ①      | С                   | D                           | E                              | (F)                                                                                                    |
| Kund*                      | Kategori 1:                   | Kategori 2            | 1        | Medicinsk prioritet | Kategori 3                  | _                              | <b>·</b>                                                                                                    |
| Region Halland             | (ingen)                       | (ingen)               |          | (ingen)             | <ul> <li>(Ingel)</li> </ul> | <ul> <li>Kort varse</li> </ul> | Ordningsföljd                                                                                                  |
| Val av värdätpärd          |                               |                       |          | -                   |                             | -                              |                                                                                                    |
| Developmentaria            | Vardand                       | e enhet"              |          | Bogningsinformat    | ton:                        | Kallels                        | 131                                                                                                    |
| 2025-0                     | 11-30 t m                     | sk intensiwardsavdeln | ing_1* N |                     |                             | (Inget)                        |                                                                                                    |
| G                          | I Resource                    | * 100                 | an .     | and the second      |                             | (inces)                        | orev.                                                                                                    |
| Autoriseorsak              | Medicate                      | th ansysted enther"   | 0        |                     |                             | (ingen)                        |                                                                                                    |
| (Ingen)                    | <ul> <li>Psykiatri</li> </ul> | vuxen heldygnsvård    |          |                     |                             | Fritest til                    | I vald kallelse:                                                                                               |
|                            |                               | TAN                   | and a    |                     |                             |                                | 1                                                                                                    |
| Bokning                    | Ansvarig                      | vårdpersonal          |          |                     |                             | Shrukile                       | Information                                                                                                    |
| Samplanering               |                               |                       |          |                     |                             |                                | a manana manana manana manana manana manana manana manana manana manana manana manana manana manana manana man |
| O Serie                    | Regier Yrkesrol               |                       |          | Mediaundersökr      | ning                        |                                |                                                                                                    |
| alesson and a second       | -                             |                       |          |                     |                             |                                | -                                                                                                    |
| BevBok datum Värdjan       | st Tidsätgäng                 | H Statu               | s Vari   | sande enh. Ansvari; | g värdpers                  | Kontakttyp B                   | esokarip Lagg Bil                                                                                              |
|                            |                               |                       |          |                     |                             |                                |                                                                                                    |
|                            |                               |                       |          |                     |                             |                                | Kopiera                                                                                                    |
|                            |                               |                       |          |                     |                             |                                |                                                                                                    |
|                            |                               |                       |          |                     |                             |                                | 10000                                                                                                    |
| ×                          |                               |                       |          |                     |                             |                                |                                                                                                    |
|                            | Street of the second second   |                       |          |                     | 11.00.000                   |                                |                                                                                                    |
| Tidbox, Relaggoing         | Kalislasties                  |                       |          |                     | Shiple ut.                  | Spara Spara od                 | seniluta Stang                                                                                                 |

Fyll i resterande tvingande fält. (I Cosmic är dessa markerade med \* eller ●)
 Kund
 Vårdande enhet
 Bev/Bok
 Vårdtjänst
 Medicinskt ansvarig enhet

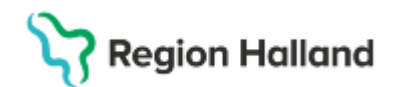

Fyll vid behov i eventuella valfria fält.

| • | Kategori 1                                                                   |
|---|------------------------------------------------------------------------------|
|   | - Diagnos                                                                    |
| • | Kategori 2                                                                   |
|   | - Åtgärd/ behandling                                                         |
| • | Medicinsk prioritet                                                          |
|   | - Hög, Medel eller Låg                                                       |
| • | Kategori 3 (Team)                                                            |
|   | - Används till att sortera i Planerade vårdåtgärder.                         |
| • | Kort varsel                                                                  |
|   | - Visar tider som blivit lediga med kort varsel. Bra att använda om          |
|   | patienten kan komma med kort varsel.                                         |
| • | Ordningsföljd                                                                |
|   | - Ska ej användas då detta är en gammal funktion som inte är tillän          |
|   | systemet.                                                                    |
| • | Bevakningsintervall                                                          |
|   | - Anger inom vilken tidsperiod patienten ska bokas. Du kan välja et          |
|   | intervall eller välja datum manuellt. Ska följa regionala rutiner för        |
|   | väntetider för nybesök och lokala rutiner för återbesök.                     |
| • | Bev/Bok datum                                                                |
|   | - Det datum som vårdåtgärden bör bokas på utifrån Vårdgarantin.              |
| • | Ansvarig vårdpersonal                                                        |
| • | Ditt eget namn är förvalt. Välj <ingen> om du inte vet vem som ska a</ingen> |
|   | för besöket.                                                                 |
|   | <u>Obs!</u> Om patienten ska kunna anmäla sig i centralreception och beta    |
|   | sitt besök måste ansvarig vårdpersonal vara angiven.                         |
| • | Yrkesroll                                                                    |
| • | När en yrkesroll väljs visas endast bokningsbara tider kopplade till pe      |
|   | med just denna yrkesroll.                                                    |
|   | <u>Obsi</u> Om patienten ska kunna anvanda mobil sjalvincheckning maste      |
|   | yrkesroli alitid vara angiven, trots att faitet inte ar tvingande (se mer    |
|   | niormation i grona rutan nedan).                                             |
| • | Bokningsinformation                                                          |
|   | - Information till vardpersonal.                                             |

Till höger kan du i förväg fylla i kallelseinformation. Klicka på **Lägg till**.

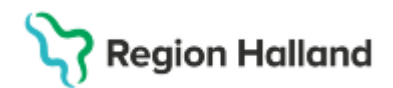

Dialogrutan Skapa ny vårdkontakt öppnas.

| Skapa ny vårdkontakt                                                                                                    | ×                                                                                                    |
|----------------------------------------------------------------------------------------------------|----------------------------------------------------------------------------------------------------|
| Skapa ny valekoedaxt         Kontaktyp.*         Motapringsbesök         Besökstyp.*         Återbesök         Akut O Ja ® Nej         Information till kassa och inskrivning:         Akut*         Akut*         Pörsta kontakt i väntetidsuppföljning         Beslut om behandling         Beslut om behandling         Sök koller:         Terminologi:         Koder: | Självbetjäning       *         Registrera ej betalinformation         Patientavgit:*       * väj:*         Arg. reducering:       (ingen)         Besölskostnad:*       * väj:*         Patientinformation:       (ingen)         (ingen)       *         Besölskostnad:*       * väj:*         Besölskostnad:*       * väj:*         Besölskostnad:*       * väj:*         Besölskostnad:*       *         Besölskostnad:*       * |
| Fyll i tvingande fält:<br>• Kontakttyp<br>• Besökstyp<br>• Avtal                                                                                                    |                                                                                                    |

### Mobil självincheckning

Sektionen *Självbetjäning* (se bild ovan) är inaktiv tills dess att det finns val i fälten *Yrkesroll* (i fönstret *Bokningsunderlag*) och *Avtal* (i fönstret *Skapa ny vårdkontakt*).

Fältet *Yrkesroll* är inte tvingande, men måste ändå fyllas i av personal som bokar. Om inte detta görs kan patienten inte ankomstregistrera sig via mobilen. Därför är det viktigt att vården fyller i dessa fält vid varje bokning.

När sektionen *Självbetjäning* har aktiverats behöver du även välja **Patientavgift**, **Besökskostnad** och eventuell **Avgiftsreducering**. Detta är viktigt även för att centralkassan skall kunna registrera patienten med rätt avgift.

Välj **Väntrum** (om sådant används). Klicka på **OK**.

Knapparna längst ner i fönstret:

Om patienten ska läggas på **Planerade vårdåtgärder**: Klicka på **Spara och avsluta.** Om bokning ska ske direkt: Klicka på **Spara** och därefter **Tidbok**.

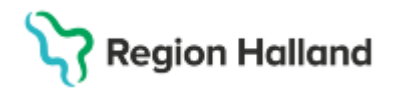

## Ändra Bokningsunderlag

När ändringar ska göras i ett sparat bokningsunderlag, redigerar man i översta och nedersta delen (EJ i mittendelen).

- Team ändras i övre delen.
- Vårdtjänst ändras i nedre delen.
- Bokningsinformation redigeras via högerklick i nedre delen.

| Bokningsunderlag: 20 010403-2388                           | Malin Cosmic Frid                                                         |                                                                                                    |                             |                             | _ 🗗 🗙                                   |
|------------------------------------------------------------|---------------------------------------------------------------------------|----------------------------------------------------------------------------------------------------|-----------------------------|-----------------------------|-----------------------------------------|
| Registreringsdatum: 2025-01-30 🛊 👔                         | <u>ت</u>                                                                  |                                                                                                    |                             |                             |                                         |
| Remiss Sökorsak                                            |                                                                           |                                                                                                    |                             |                             |                                         |
| 2025-01-30, Privat vårdbegäran - Psyk                      | kiatrisk intensiwårdsavdelning                                            | g Varberg, Depr 🔻 🕚                                                                                                 |                             |                             |                                         |
| Kund*                                                      | Kategori 1:                                                               | Kategori 2                                                                                                    | Medicinsk prioritet:        | Kategori 3:                 |                                         |
| Region Halland 🔹                                           | (Ingen) 🔹                                                                 | (Ingen)                                                                                                    | <ul> <li>(Ingen)</li> </ul> | <ul> <li>(Ingen)</li> </ul> | Kort varsel Ordningsföljd               |
| Val av vårdåtgärd<br>Bevakningsintervall – Bev/Bok datum * | Vårdande enhet                                                            | e<br>al a fada a stata a stata a stata a stata a stata a stata a stata a stata a stata a stata a stata a stata a st | Bogningsinformation:        |                             | Kallelsesätt                            |
| <vali> 2025-01-30 1</vali>                                 | Vårdtiänst t                                                              | Siwardsavdeining •                                                                                                  |                             |                             | (inget)                                 |
|                                                            | <valo< td=""><td>▼ 00:00 €</td><td></td><td></td><td>(Ingen)</td></valo<> | ▼ 00:00 €                                                                                                    |                             |                             | (Ingen)                                 |
| Awikelseorsak                                              | Medicinsid ansva                                                          | rig enhet*                                                                                                    |                             |                             | (ingen)                                 |
| (Ingen)                                                    | <ul> <li>Psykiatri vuxen h</li> </ul>                                     | eldygnsvård •                                                                                                    | 22 (m.)                     |                             | Fritext till vald kallelse:             |
|                                                            |                                                                           | Avancerat                                                                                                    |                             |                             | · · · · · · · · · · · · · · · · · · ·   |
| Bokning                                                    | Ansvarig vårdper                                                          | sonal:                                                                                                    |                             |                             | Cites bild information:                 |
| <ul> <li>Samplanering</li> </ul>                           | (Ingen)                                                                   |                                                                                                    |                             |                             | Sarskuid information.                   |
| O Serie Regler                                             | Yrkesroll:<br>(Ingen)                                                     | •                                                                                                    | Mediaundersökning           | 1                           |                                         |
| Bev/Bok datun Vårdtjänst T                                 | såtgång H Status                                                          | Vårdande enh An                                                                                                    | svarig vårdpers Yrkesrol    | I Kontakttyp Beso           | bkstyp Bokningsinfo Lagg till           |
| 2025-01-3 Besök behan • 0                                  | 30 💠 🗹 Planerad                                                           | Psykiatrisk int • (Ing                                                                                              | gen) 🔻 (Ingen)              | • Mottagningsbes Nybes      | ok To had                               |
|                                                            |                                                                           |                                                                                                    |                             | K                           | ontaktinormation                        |
|                                                            |                                                                           |                                                                                                    |                             | S                           | kapa in ny vårdkontakt för vårdåtgärden |
|                                                            |                                                                           |                                                                                                    |                             | B                           | okningsinformation                      |
| ×                                                          |                                                                           |                                                                                                    |                             | M                           | ediaundersökning                        |
| Tidbok Beläggning Ka                                       | allelsebrev                                                               |                                                                                                    |                             | Skriv ut Spa                | ra Sgara och avsluta Stäng              |

## Skapa snabbokningsunderlag

Aktivera önskad patient i Patientlisten.

Gå via menyval enligt nedan till fönstret Snabbokningsunderlag.

🕂 Meny

Meny→ Resursplanering→ Snabbokningsunderlag

| Bokningsunderlag: 20 010403-2388 Malin Cosmic Frid |   |
|----------------------------------------------------|---|
| Registreringsdatum: 2025-01-30 🛊 🛗                 |   |
| Remiss Sökorsak                                    |   |
| <välj></välj>                                      | ′ |
| Filter                                             |   |
| <välj></välj>                                      |   |
| Ny vårdbegäran                                     |   |
| Ny konsultationsremiss                             |   |
| <sub>E</sub> Ny privat vårdbegäran                 |   |

Cosmic manual: Manual Cosmic - Bokningsunderlag skapa, planera och boka Sida 5 av 10 RH-16755 Huvudförfattare: Scheutz Vlona Cecilia PSH

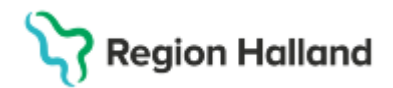

Välj aktuell remiss i listrutan. Om relevant remiss saknas, skapa en Privat vårdbegäran.

| Bokningsunderlag: 20 01040                          | 3-2388 Malin Cosmic Frid                        |                                          |                                      | - 6                         |
|-----------------------------------------------------|-------------------------------------------------|------------------------------------------|--------------------------------------|-----------------------------|
| Registreringsdatum: 2025-01-                        | 30 🛊 🛗                                          |                                          |                                      |                             |
| Remiss Sökorsak                                     |                                                 |                                          |                                      | and held over ded           |
| 2025-01-30, Privat vårdbegärar                      | - Psykiatrisk intensivvårdsavdelning Varber     | rg. Depr- 🔹 🕕                            | Medionskt ansvang ennet". Psysiath v | uxen heldygnsvard           |
| Awikelseorsak                                       | Yrkesrolt A                                     | Väntetider                               |                                      |                             |
| Ingen)                                              | <ul> <li>(Ingen)</li> <li>Kalenard 2</li> </ul> | <ul> <li>Bokningsinformation:</li> </ul> | Information till kassa or            | ch inskrivning:             |
| (ogeo)                                              | (ingen)                                         | •                                        |                                      |                             |
| /ardande ennet."<br>Psykiatrisk intensivvårdsavdelr | ing Halm                                        |                                          |                                      |                             |
| und*<br>Region Halland                              | • I NAVAL* B                                    |                                          |                                      |                             |
| ardjanst*                                           | Kontaktiyo."                                    | TOT                                      |                                      |                             |
| Idsåtgång:                                          | KUL                                             | Fritext till vald kallelse:              | Särskild information:                |                             |
| Mediaundersökning                                   |                                                 |                                          |                                      |                             |
| lesökstup*                                          |                                                 |                                          |                                      |                             |
| <valj></valj>                                       | Akut O Ja      Nej                              | Självbetjäning                           |                                      |                             |
| (allaleae S#                                        | Kaleisebrev                                     | Registrara el hetalinform                | 1500                                 |                             |
| (inget)                                             | v (Ingen)                                       | * 0                                      | 1000                                 |                             |
| okningstid                                          |                                                 | Patientavgift.* <valj></valj>            |                                      | <ul> <li>0.00 kr</li> </ul> |
|                                                     |                                                 | Avg. reducering: (Ingen)                 |                                      | <ul> <li>0.00 kr</li> </ul> |
| Bevakningsintervalt: <valj></valj>                  | <ul> <li>Bev/Bok datum.* 2025-01-3</li> </ul>   | Besökskostnad.*                          |                                      | v 0.00 kr                   |
| Status: ej sparad                                   |                                                 | i                                        |                                      |                             |
| Barrier (ed.)                                       |                                                 | (Ingen)                                  | Ŧ                                    |                             |
| Resurs(er) :                                        |                                                 |                                          |                                      |                             |
| Torbox Ballanning                                   | Kullals alvas                                   | Christian                                | d Tabort Coara Coara of              | h such da China             |
| instor                                              | Naterseurer                                     |                                          | all gara of ogara of                 | n avsiutaorang              |
|                                                     |                                                 |                                          |                                      |                             |
|                                                     |                                                 |                                          |                                      |                             |
| Evel i trein a a na a                               | f=14 /*)                                        |                                          |                                      |                             |
| Fyll I tvingande                                    | e fait (°)                                      |                                          |                                      |                             |
|                                                     |                                                 |                                          |                                      |                             |
| •                                                   | Vårdand                                         | <ul> <li>Avtal</li> </ul>                |                                      |                             |
|                                                     | e enhet                                         | <ul> <li>Kontakttyp</li> </ul>           |                                      |                             |
|                                                     | eennet                                          | • Romakilyp                              |                                      |                             |
|                                                     | Kund                                            | <ul> <li>Bev/Bok datum</li> </ul>        |                                      |                             |
| •                                                   |                                                 |                                          |                                      |                             |
| •                                                   | Vårdtjäns                                       | <ul> <li>Medicinskt ansvar</li> </ul>    | ia enhet                             | 1                           |
| •                                                   | Vårdtjäns<br>t                                  | <ul> <li>Medicinskt ansvar</li> </ul>    | ig enhet                             |                             |
| •                                                   | Vårdtjäns<br>t                                  | Medicinskt ansvar                        | ig enhet                             |                             |
| •                                                   | Vårdtjäns<br>t<br>Besöksty                      | <ul> <li>Medicinskt ansvar</li> </ul>    | ig enhet                             |                             |

Fyll vid behov även i eventuella valfria fält.

#### Mobil självincheckning

Sektionen *Självbetjäning* är inaktiv tills dess att det finns val i fälten *Yrkesroll* (A) och *Avtal* (B).

Fältet Yrkesroll är inte tvingande, men måste ändå fyllas i av personal som bokar. Om inte detta görs kan patienten inte ankomstregistrera sig via mobilen. Därför är det viktigt att vården fyller i dessa fält vid varje bokning.

När sektionen *Självbetjäning* har aktiverats behöver du även välja **Patientavgift**, **Besökskostnad** och eventuell **Avgiftsreducering**.

Välj Väntrum (om sådant används).

Bokning via Snabbokningsunderlaget ska ske direkt: Klicka på Spara och därefter Tidbok.

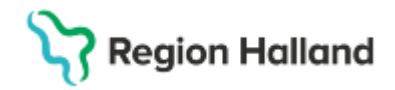

## Boka från bokningsunderlag

Utgå från bokningsunderlaget.

Klicka på **Tidbok** nere till vänster.

Tidboken öppnas. Bokningsunderlaget följer med och syns till höger (det övre gulmarkerade fältet på bilden nedan).

Alternativ 1 - För att hitta en ledig tid via sökfunktionen:

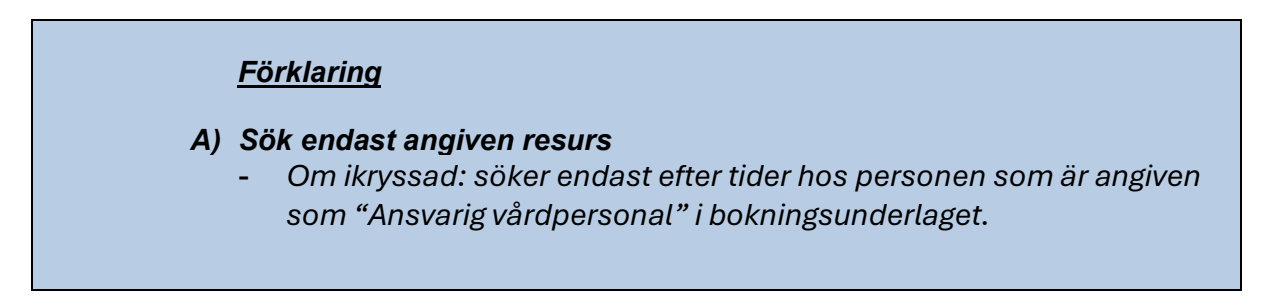

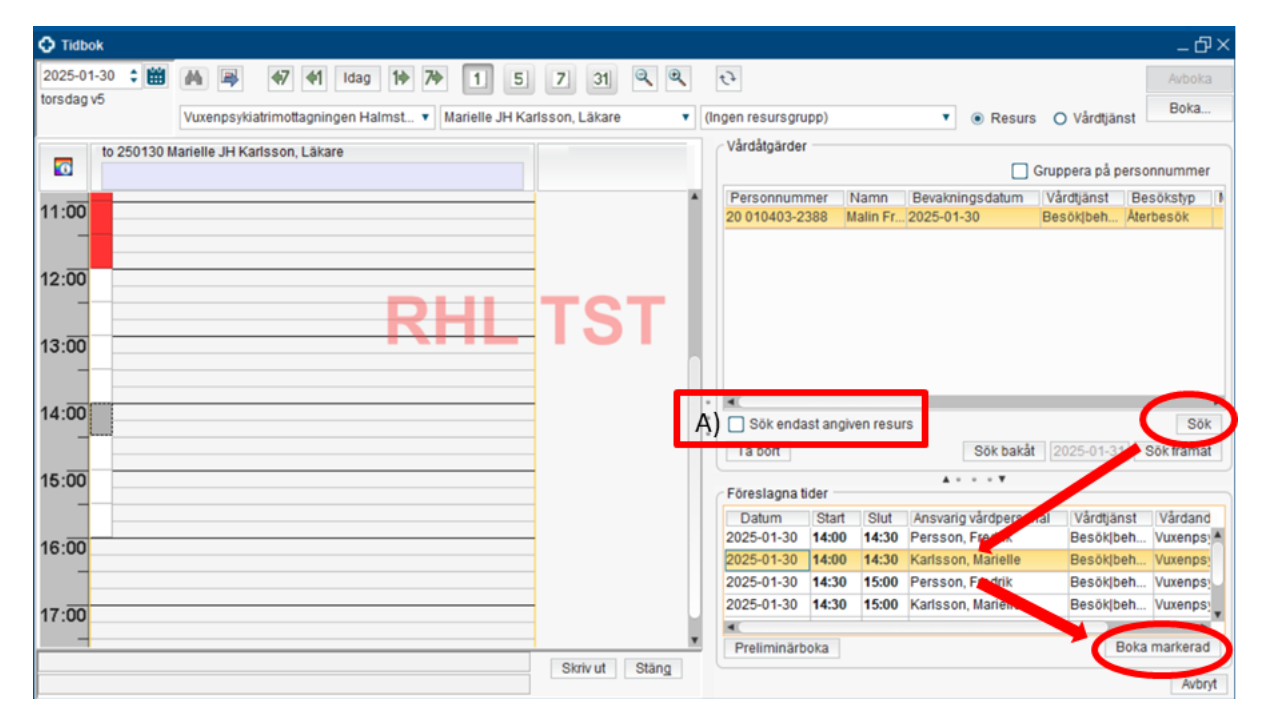

Klicka på Sök.

Notera att sökintervallet varierar. Ibland behöver du därför klicka på Sök bakåt eller Sök framåt ett par gånger. Mellan knapparna syns från vilket datum sökningen har gjorts.

Markera en föreslagen tid (tiden blir då gulmarkerad) och klicka på Boka markerad.

Alternativ 2 - För att leta upp en tid manuellt:

# Stödmaterial

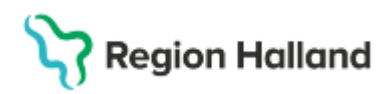

Gäller för: Region Halland

| Tidt    | ook       |       |           |        |         |      |    |     |          |       |         |          |          |     |    |                   |        |      |        |
|---------|-----------|-------|-----------|--------|---------|------|----|-----|----------|-------|---------|----------|----------|-----|----|-------------------|--------|------|--------|
| 2025-0  | 01-30 🛟 🛗 | M     |           | 47     | (*1     | Idag | 14 | 7\$ | 1        | 5     | 7       | 31       | Q        | Ð   |    | 67                |        |      |        |
| torsdag | ) v5      | (AI   | a i urval | )      |         |      |    | •   | Aarielle | JH Ka | risson, | Läkare   |          | •   | (1 | ngen resursgrupp) |        |      | •      |
|         | to 25013  | Marie | le JH Ka  | arlsso | n, Läka | are  |    |     |          |       | fr 25   | 0131 M   | larielle | JHI |    | Vårdåtgärder      |        |      |        |
| 07:00   |           |       |           |        |         |      |    |     |          |       |         |          |          | -   |    | Personnummer      | Nam    | n    | Bevakr |
| -       |           |       |           |        |         |      |    |     |          |       |         |          |          |     |    | 20 010403-2388    | Malin  | Fr   | 2025-0 |
| 08:00   |           |       |           |        |         |      |    |     |          | _     | -       | -        |          |     |    |                   |        |      |        |
| -       |           |       |           |        |         |      | -  | 51  |          | (     | Bol     | ka       | )        |     |    | Ctrl+B            |        |      |        |
| 09:00   |           |       |           |        |         |      |    | K   |          |       | Frit    | bokning  | 9        |     |    | Ctrl+S            | kift+B |      |        |
| -       |           |       |           |        |         |      |    |     |          |       | Sei     | riebokr  | ning     |     |    |                   |        |      |        |
| 10:00   |           |       |           |        |         |      |    |     |          | _     | Pre     | eliminä  | rboka    |     |    |                   |        |      |        |
| -       |           |       |           |        |         |      |    |     |          |       | Sch     | hemalä   | iggnin   | g   |    |                   |        | esur | 5      |
| 11.00   |           |       |           |        |         |      |    |     |          | _     | No      | tering   |          |     |    |                   |        |      |        |
|         |           |       |           |        |         |      |    |     |          |       | Sn      | ärra tid |          |     |    |                   |        |      | *      |

Välj en resurs eller resursgrupp i listrutan ovanför. Högerklicka på en ledig tid i tidboken och välj **Boka**.

#### Vårdgaranti

Vårdgarantin är en lagstadgad rättighet som innebär att personer ska få vård inom en viss tid. Vårdgarantin anger inom vilka tidsgränser olika vårdinsatser ska erbjudas, efter att beslut om vård har fattats. Statistiken för vårdgaranti hämtas från besökstypen Nybesök samt tidpunkten när bokningsunderlaget skapas fram till tidpunkten för den bokade tiden.

Om patienten vid bokning inte kan få en ny tid inom ramen för vårdgarantin gå in i bokningsunderlaget och ange *Avvikelseorsak*.

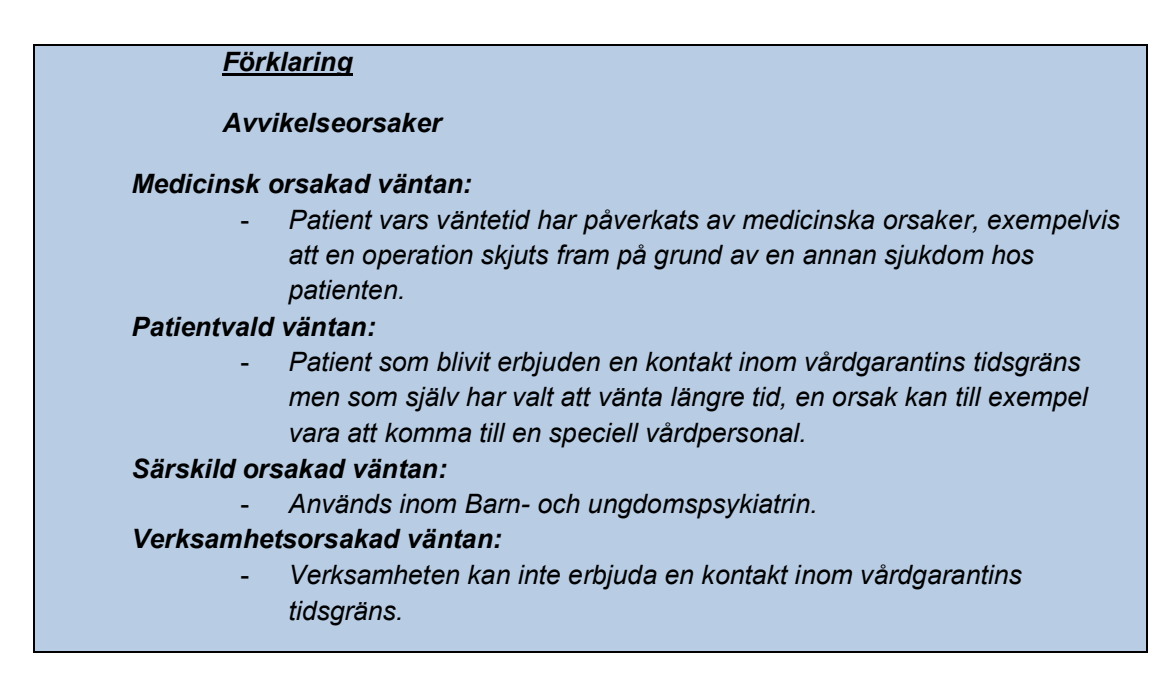

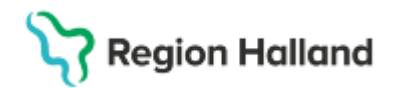

## Lägg till fler alternativ i tidboken

Funktionen *lägg till fler alternativ* används när bokning ska göras med vårdpersonal från annan enhet där överenskommelse finns men personalen inte finns med i urvalet, till exempel teambesök som bokas med personal från annan enhet.

Öppna tidboken. Scrolla längst ner i rullisten, klicka på Lägg till fler alternativ.

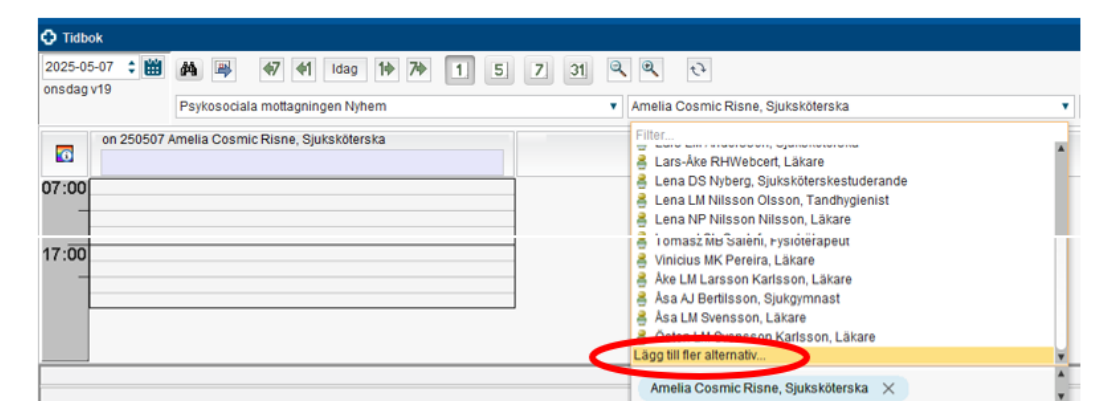

Skriv in namnet på den vårdpersonal du vill se tidboken för. Klicka på Sök. Välj vårdpersonalen i rutan för Sökresultat. Klicka på pilen (som pekar mot höger). Resursen läggs till och syns längst ner i listan till höger. Tryck OK.

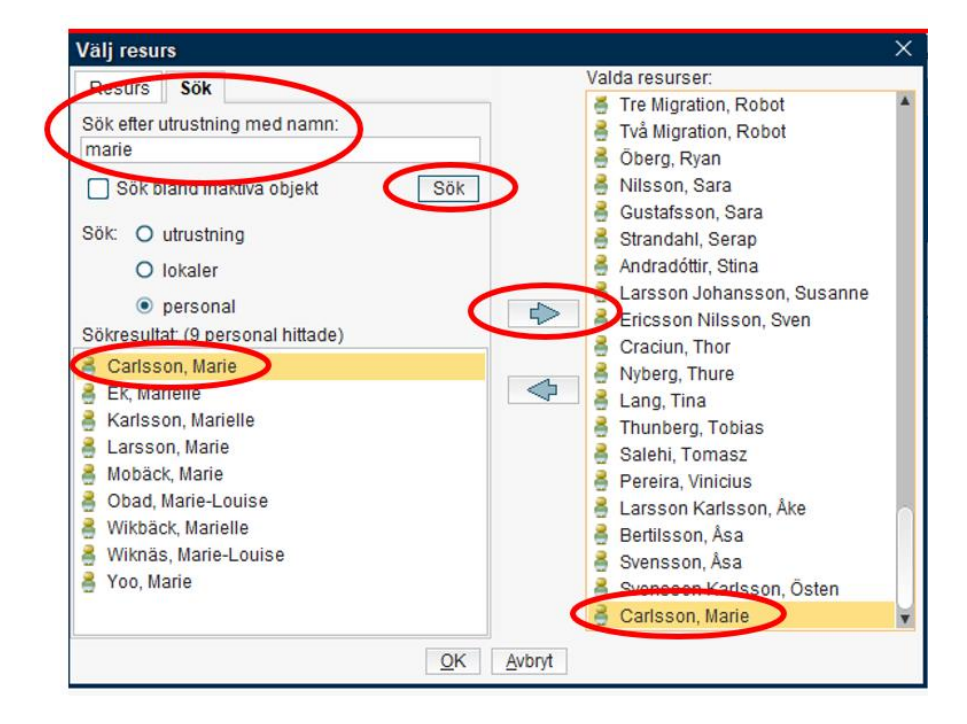

## Stödmaterial

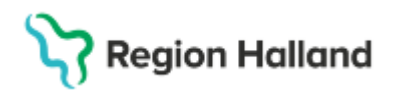

Gäller för: Region Halland

Den tillagda resursen syns i tidboken med kursiv stil och försvinner från urvalet när tidboken stängs.

| G. Hussell                                                                                                    |                                                                                                    |
|----------------------------------------------------------------------------------------------------|----------------------------------------------------------------------------------------------------|
| 2025-05-07 🛟 🛗                                                                                                    | 🚧 🛱 📢 🕅 Idag 110 70 11 5 7 💷 🔍 🔍 💎                                                                                                    |
| onsdag v19                                                                                                    | Psykosociala mottagningen Nyhem   Amelia Cosmic Risne, Sjuksköterska, Marie C                                                                                                    |
|                                                                                                    | Amelia Cosmic Risne, Sjuksköterska 🗙 Marie Carlsson, Cambioan 🗙                                                                                                    |
| on 250507                                                                                                    | Amelia Cosmic Risne, Sjuksköterska on 250507 Marle Carlsson, Cambioan                                                                                                    |
| 07:00                                                                                                    |                                                                                                    |
| -                                                                                                    |                                                                                                    |
| 08:00                                                                                                    |                                                                                                    |
|                                                                                                    |                                                                                                    |
|                                                                                                    |                                                                                                    |
|                                                                                                    |                                                                                                    |
| U HUDOK                                                                                                    |                                                                                                    |
| 2025-05-07 🗘 🛗                                                                                                    | 🐴 🕮 🛷 41 Idag 10 70 1 5 7 🔳 🤍 🤍 🞨                                                                                                    |
| 2025-05-07 🗘 🛗<br>onsdag v19                                                                                                    | Image: Spin Strategy and Strategy and St |
| 2025-05-07 🗘 🛗<br>onsdag v19                                                                                                    | Image: Apple of the second second                |
| 2025-05-07 🛟 🛗<br>onsdag v19                                                                                                    | Image: Spikesköterska       Ymage: Spikesköterska         Amelia Cosmic Risne, Sjuksköterska       Xmarie Carlsson, Cambio         Filter.       Spikesköterska         Amelia Cosmic Risne, Sjuksköterska       Xmarie Carlsson, Cambio         Filter.       Spikesköterska                                                                                                    |
| 2025-05-07                                                                                                    | Amelia Cosmic Risne, Sjuksköterska       Marie Carlsson, Cambio         Filter.       Lena LM Nilsson Olsson, Tandhygienist         Amelia Cosmic Risne, Sjuksköterska       on 250507 Marie                                                                                                    |
| 2025-05-07                                                                                                    | Amelia Cosmic Risne, Sjuksköterska       Marie Carlsson, Cambio         Filter.       Euna LM Nilsson Olsson, Tandhygienist         Amelia Cosmic Risne, Sjuksköterska       Marie Carlsson, Cambio         Filter.       Euna LM Nilsson Olsson, Tandhygienist         Amelia Cosmic Risne, Sjuksköterska       on 250507 Marie         E Lena NP Nilsson, Läkare       Eunart SL Gustarsburgt Läkare         E Lena SB Rosennett Läkarsburgt ande       Eastersburgt Läkarsburgt ande                                                                                                    |
| 2025-05-07 🗘 🎬<br>onsdag v19<br>on 250507 /                                                                                                    | Amelia Cosmic Risne, Sjuksköterska X Marie Carlsson, Cambio     Amelia Cosmic Risne, Sjuksköterska X Marie Carlsson, Cambio     Filter.     Amelia Cosmic Risne, Sjuksköterska X Marie Carlsson, Cambio     Filter.     Amelia Cosmic Risne, Sjuksköterska     on 250507 Marie     Lena LM Nilsson Nilsson, Läkare     Lena NP Nilsson Nilsson, Läkare     Lend Halland Johansson, Läkare     Lend Halland Johansson, Läkare                                                                                                    |
| 2025-05-07 ‡ ∰<br>insdag v19<br>on 250507 /<br>07:00                                                                                                    | Amelia Cosmic Risne, Sjuksköterska     Marie Carlsson, Cambio     Amelia Cosmic Risne, Sjuksköterska     Marie Carlsson, Cambio     Filter     Amelia Cosmic Risne, Sjuksköterska     marie Carlsson, Cambio     Evena LU Nilsson Olsson, Tandhygienist     Lena NP Nilsson Olsson, Tandhygienist     Lena NP Nilsson Läkare     Leo DS Rosenqvist, Läkarstuderande     Linda Halland Johansson, Läkare     Leo DS Rosenqvist, Läkarstuderande     Linda Halland Johansson, Läkare                                                                                                    |
| on 250507 / important / important / import | Amelia Cosmic Risne, Sjuksköterska     Amelia Cosmic Risne, Sjuksköterska, Marie Carlsson, Cambio     Amelia Cosmic Risne, Sjuksköterska     Amelia Cosmic Risne, Sjuksköterska     Amelia Cosmic Risne, Sjuksköterska     on 250507 Marie     Lena LM Nilsson Nilsson, Låkare     Leo DS Rosenqvist, Låkarstuderande     Linda Halland Johansson, Låkare     Ludwig AJ Nyma, Råyre     Ludwig AJ Nyma, Råyre                                                                                                    |
| on 250507 ( ) ) ) ) ) ) ) ) ) ) ) ) ) ) ) ) ) )                                                                                                    | Amelia Cosmic Risne, Sjuksköterska       Marie Carlsson, Cambio         Filter.       Filter.         Amelia Cosmic Risne, Sjuksköterska       Marie Carlsson, Cambio         Filter.       Euna LM Nilsson Olsson, Tandhygienist         Amelia Cosmic Risne, Sjuksköterska       Marie Carlsson, Cambio         Filter.       Euna LM Nilsson Olsson, Tandhygienist         Amelia Cosmic Risne, Sjuksköterska       on 250507 Marie         Euna NP Nilsson, Läkare       Euna NP Nilsson, Läkare         Euna NP Nilsson, Läkare       Euna NP, Nilsson, Läkare         Euna NP, Nilsson, Läkare       Euna NP, Nilsson, Läkare         Euna NP, Nilsson, Läkare       Euna NP, Nilsson, Läkare         Euna NP, Nilsson, Läkare       Euna NP, Nilsson, Läkare         Euna NP, Nilsson, Läkare       Euna NP, Nilsson, Läkare         Euna NP, Nilsson, Läkare       Margaur, MK Daudet, Sjuksköterska                                                                                                    |
| on 250507 / iiii<br>on 250507 /                                                                                                    | Amelia Cosmic Risne, Sjuksköterska, Marie Carlsson, Cambio         Amelia Cosmic Risne, Sjuksköterska         Amelia Cosmic Risne, Sjuksköterska                                                                                                    |
| on 250507 / important important impo | Amelia Cosmic Risne, Sjuksköterska       Marie Carlsson, Cambio         Amelia Cosmic Risne, Sjuksköterska       Marie Carlsson, Cambio         Filter       Eena LU Nilsson Olsson, Tandhygienist         Amelia Cosmic Risne, Sjuksköterska       marie Carlsson, Cambio         Filter       Eena LU Nilsson Olsson, Tandhygienist         Amelia Cosmic Risne, Sjuksköterska       on 250507 Marie         Elen ant SL Gustafsson, Läkare       Len SR Sonqvist, Läkarstudarande         Lind Halland Johansson, Läkare       Luigi MB Stupa, Läkare         Luigi MB Stupa, Läkare       Maria Halland Svensson, AT-Läkare         Maria Halland Svensson, Läkare       Maria Halland Svensson, Läkare                                                                                                    |
| on 250507 / im<br>on 250507 / im<br>07:00<br>08:00                                                                                                    | Amelia Cosmic Risne, Sjuksköterska       Marie Carlsson, Cambio         Amelia Cosmic Risne, Sjuksköterska       Marie Carlsson, Cambio         Amelia Cosmic Risne, Sjuksköterska       Marie Carlsson, Cambio         Amelia Cosmic Risne, Sjuksköterska       Marie Carlsson, Cambio         Amelia Cosmic Risne, Sjuksköterska       Marie Carlsson, Cambio         Amelia Cosmic Risne, Sjuksköterska       Marie Carlsson, Cambio         Cosmic Risne, Sjuksköterska       On 250507 Marie         Lena LM Nilsson Olsson, Tandhygienist       Lena LM Nilsson Olsson, Tandhygienist         Leo DS Rosenqvist, Läkaret       Linda Halland Johansson, Läkare         Ludwig JA INyman, Psykolog       Ludwig JA INyman, Psykolog         Ludwig JA INyman, Psykolog       Ludwig JA INyman, Psykolog         Ludwig JA INyman, Psykolog       Ludwig JA INyman, Psykolog         Ludwig JA INyman, Psykolog       Ludwig JA INyman, Psykolog         Ludwig JA INyman, Psykolog       Ludwig JA INyman, Psykolog         Ludwig JA INyman, Psykolog       Ludwig JA INyman, Psykolog         Ludwig JA INyman, Psykolog       Ludwig JA INyman, Psykolog         Ludwig JA INyman, Psykolog       Ludwig JA INyman, Psykolog         Ludwig JA INyman, Psykolog       Ludwig JA INyman, Psykolog         Ludwig JA INyman, Psykolog       Ludwig JA INyman, Psykolog         Ludwig JA INyman,                                                                                                    |
| on 250507 / im<br>on 250507 /<br>07:00<br>08:00                                                                                                    | Amelia Cosmic Risne, Sjuksköterska       Amelia Carlsson, Cambio         Amelia Cosmic Risne, Sjuksköterska       Marie Carlsson, Cambio         Filter.       Lena LM Nilsson Olsson, Tandhygienist         Amelia Cosmic Risne, Sjuksköterska       Marie Carlsson, Cambio         Filter.       Lena LM Nilsson Olsson, Tandhygienist         Amelia Cosmic Risne, Sjuksköterska       on 250507 Marie         Lena LM Nilsson Olsson, Tandhygienist       Lena NP Nilsson, Låkare         Lena NP Nilsson, Låkare       Lena NP Nilsson, Låkare         Ludwig Al Nyma, Psykolog       Linda Halland Johansson, At-Låkare         Maria Halland Svensson, Låkare       Maria Halland Svensson, Låkare         Maria Halland Svensson, Cambio       Maria Halland Svensson, Cambio                                                                                                    |

## Uppdaterat från föregående version

Uppdaterat med ny rubrik: Lägg till fler alternativ i tidboken